# Microsoft. NET Framework インストール手順

1. はじめに

以下のバージョンより、@dream をご利用される際には「Microsoft. NET Framework 2.0」 以降のバージョンと「Microsoft. NET Framework 4」が必要となります。

・@dream-Progre 売買版 Ver.4 以降、@dream-Progre 賃貸版 Ver.4 以降

※「Microsoft.NET Framework2.0」以上がインストールされていない場合、@dream を 起動すると下図のようなエラー画面が表示されます。

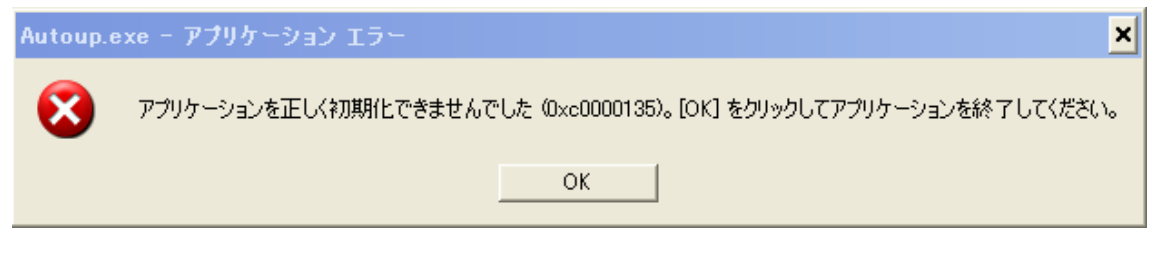

#### または

| Autoup.ex | xeNET Framework の初期化エラー                                                                                                    | ×  |
|-----------|----------------------------------------------------------------------------------------------------|----|
| 8         | このアプリケーションを実行するには、最初に以下の NET Framework バージョンのいずれかをインストールする必要があります<br>v2050727<br>NET Framework の適切なバージョンの取得方法に関しては、アプリケーション発行者に問い合わせてください。 | ŧ. |
|           | OK                                                                                                    |    |

また、動的 HP やブログ投稿機能などを起動しようとすると以下のようなエラー画面が 表示される事があります。これは、「Microsoft. NET Framework 4」がインストールされ ていない場合に表示されます。

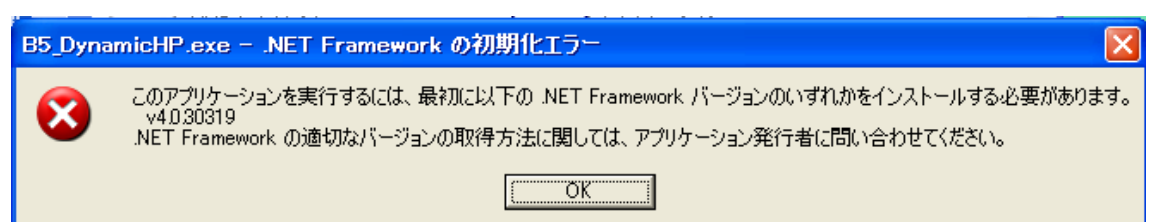

「2. Microsoft. NET Framework インストール確認方法」をご参考の上、必要 な Framework がインストールされていない場合はインストール手順に従い、ご利用さ れる PC にインストールを行ってください。

Microsoft.NET Framework 2.0 以降がインストールされていない場合は以下の章を参照してください。

「3. Microsoft.NET Framework 2.0 以降インストール手順」

Microsoft.NET Framework 4 がインストールされていない場合は以下の章を参照して ください。

「4. Microsoft.NET Framework 4 インストール手順」

その他オプションソフトのインストール、@dream データ移行、全ての作業が完了後、「スタート」→「すべてのプログラム( $\underline{P}$ )」→「Windows Update」をクリックし、Windows を最新の状態に保ってください。

<u>. NET Framework および OS を最新の状態に更新してください。</u>

□この更新プログラムを非表示にする

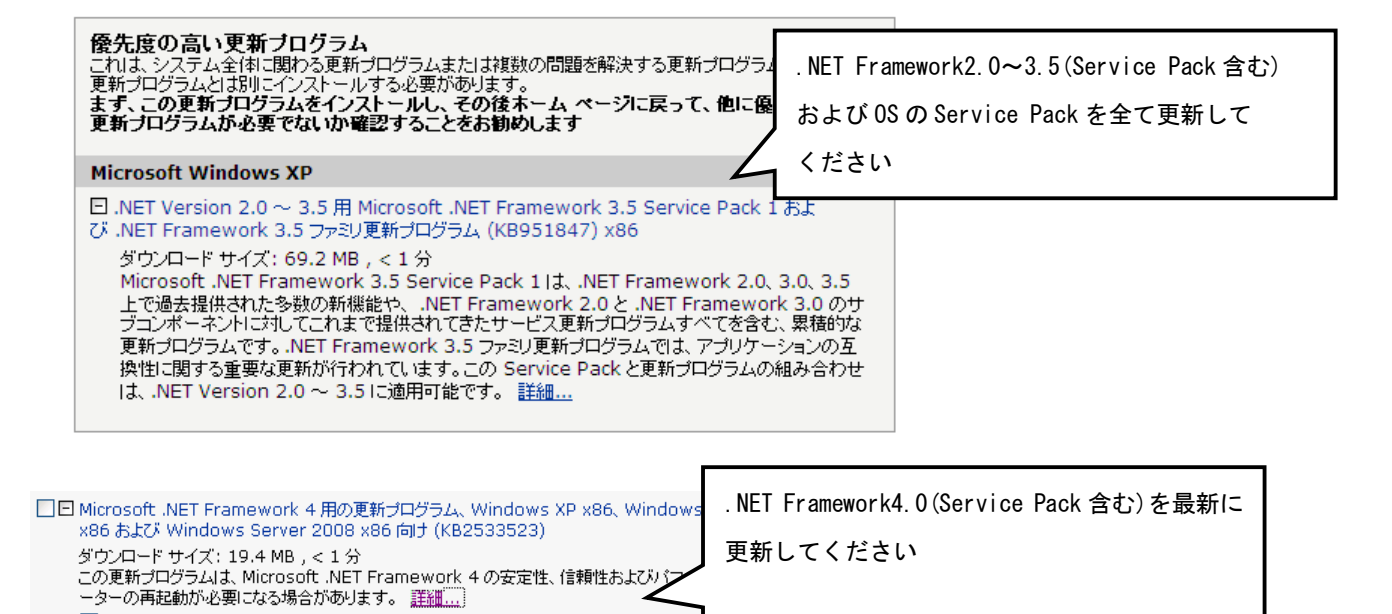

2. Microsoft. NET Framework インストール確認方法

※確認、インストールは「Administrators 権限」を持つユーザーで行ってください。

#### Windows XP の場合

①「プログラムの追加と削除」画面を開きます。

「スタート」→「コントロールパネル」→「プログラムの追加と削除」アイコンを 順にクリックします

|                                                                          |                                                                                                    | <mark> ま コントロール パネル</mark><br>ファイル(2) 編集(2) 表示(2) お気に入り<br>(3) □ 0 - (3) → (14) (14) | 0@ ୬−ル① ヘルプ(E)<br>]> フォルダ 🛄・                              |                                          |                               |
|--------------------------------------------------------------------------|----------------------------------------------------------------------------------------------------|--------------------------------------------------------------------------------------|-----------------------------------------------------------|------------------------------------------|-------------------------------|
| <b>愛 インターネット</b><br>Internet Explorer<br><b>電子メール</b><br>Outlook Express | <ul> <li>マイドキュメント</li> <li>最近使ったファイル(D)</li> <li>マイ ピクチャ</li> </ul>                                                                                                    | 78620 (P 32-10-4 /144<br>「プログラムと:                                                    | 追加と削除」をク                                                  | フリックします                                  | ● 2 移動<br>の<br>かたちーデ<br>オテバイス |
| 「コントロール                                                                  | <b>パネル(<u>C</u>)」をクリッ</b>                                                                                                    | クします 🎽                                                                               | ل برویدی درون (بید مدر مرد مرد مرد مرد مرد مرد مرد مرد مر |                                          | メッドクージ接<br>読<br>メール           |
| FFFTP                                                                    | コントロール パネル(©)     (1)     (1)     (1)     (1)     (1)     (1)     (1)     (1)     (1)     (1)     (1)     (1)     (1)     (1)     (1)     (1)     (1)     (1)     (1)     (1)     (1)     (1)     (1)     (1)     (1)     (1)     (1)     (1)     (1)     (1)     (1)     (1)     (1)     (1)     (1)     (1)     (1)     (1)     (1)     (1)     (1)     (1)     (1)     (1)     (1)     (1)     (1)     (1)     (1)     (1)     (1)     (1)     (1)     (1)     (1)     (1)     (1)     (1)     (1)     (1)     (1)     (1)     (1)     (1)     (1)     (1)     (1)     (1)     (1)     (1)     (1)     (1)     (1)     (1)     (1)     (1)     (1)     (1)     (1)     (1)     (1)     (1)     (1)     (1)     (1)     (1)     (1)     (1)     (1)     (1)     (1)     (1)     (1)     (1)     (1)     (1)     (1)     (1)     (1)     (1)     (1)     (1)     (1)     (1)     (1)     (1)     (1)     (1)     (1)     (1)     (1)     (1)     (1)     (1)     (1)     (1)     (1)     (1)     (1)     (1)     (1)     (1)     (1)     (1)     (1)     (1)     (1)     (1)     (1)     (1)     (1)     (1)     (1)     (1)     (1)     (1)     (1)     (1)     (1)     (1)     (1)     (1)     (1)     (1)     (1)     (1)     (1)     (1)     (1)     (1)     (1)     (1)     (1)     (1)     (1)     (1)     (1)     (1)     (1)     (1)     (1)     (1)     (1)     (1)     (1)     (1)     (1)     (1)     (1)     (1)     (1)     (1)     (1)     (1)     (1)     (1)     (1)     (1)     (1)     (1)     (1)     (1)     (1)     (1)     (1)     (1)     (1)     (1)     (1)     (1)     (1)     (1)     (1)     (1)     (1)     (1)     (1)     (1)     (1)     (1)     (1)     (1)     (1)     (1)     (1)     (1)     (1)     (1)     (1)     (1)     (1)     (1)     (1)     (1)     (1)     (1)     (1)     (1)     (1)     (1)     (1)     (1)     (1)     (1)     (1)     (1)     (1)     (1)     (1)     (1)     (1)     (1)     (1)     (1)     (1)     (1)     (1)     (1)     (1)     (1)     (1)     (1)     (1)     (1)     (1)     (1)     (1)     (1)     (1)     (1)     (1)     (1)     (1) |                                                                                      |                                                           | 2005ムや Windows エルオ     音声記録     画面 管理ツール | ーネントをインストール<br>自動更新           |
| MagicMirror                                                              | で<br>定<br>プリンタと FAX<br>の ハルプとサポート(H)                                                                                                    |                                                                                      | きまたした (1000) 1000 1000 1000 1000 1000 1000 10             | 日付と時间                                    |                               |
| Microsoft Excel                                                          | <ul> <li>         ・</li></ul>                                                                                                    |                                                                                      |                                                           |                                          |                               |
| <u> </u>                                                                 | 2000 100 100 終了オブション (1)                                                                                                    |                                                                                      |                                                           |                                          |                               |

②「Microsoft. NET Framework2.0」以降がインストールされていることを確認します。 (画面は Microsoft. NET Framework2.0~3.5SP1 までインストールしています)

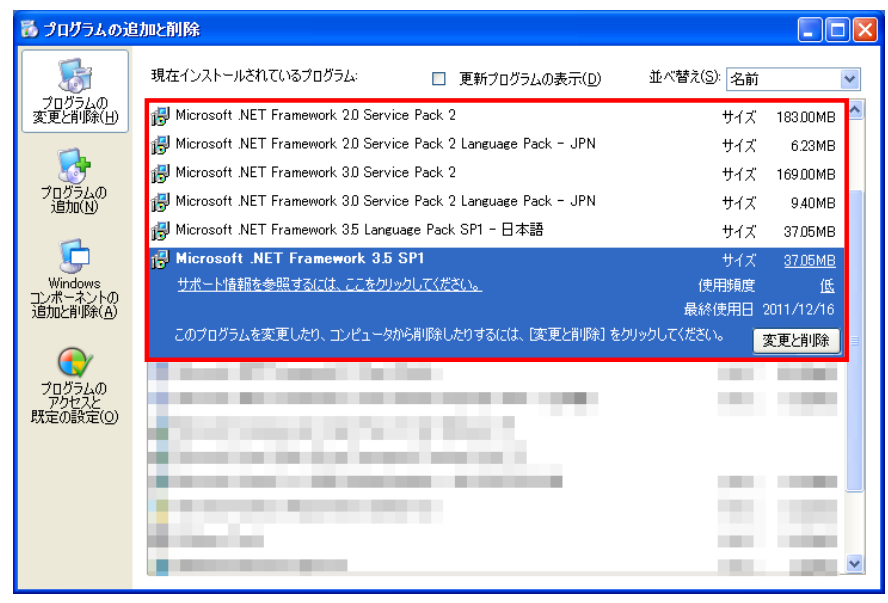

③上記と同様に「Microsoft. NET Framework 4 Client Profile」がインストールされていることを確認します。

※ 説明では Framework4 となっていますが、インストールされる物は

Microsoft.NET Framework 4 Client Profile となります。

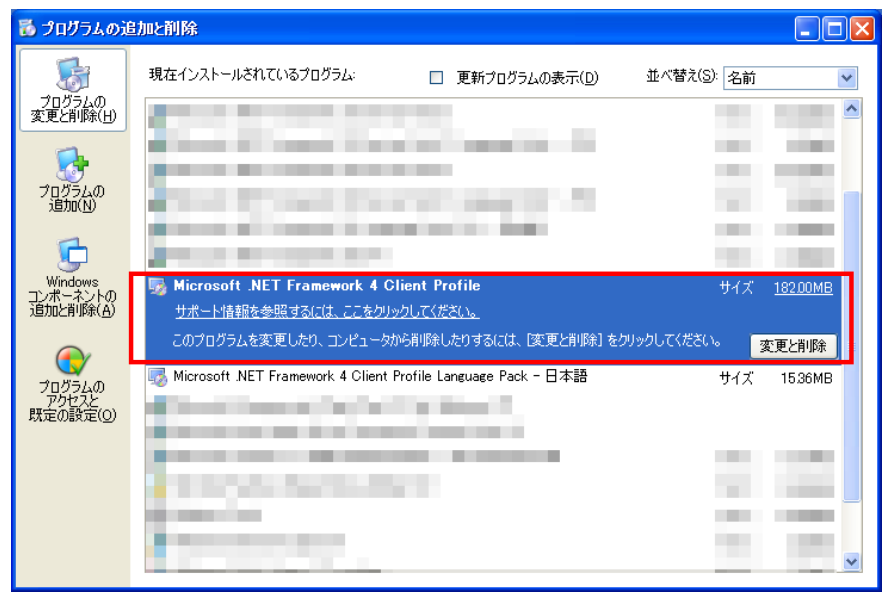

3. Microsoft. NET Framework 2.0 以降インストール手順

「2. Microsoft. NET Framework インストール確認方法」と同じ方法でプログラム が確認できない場合は手順に沿って以降の手順でインストールを行ってください。

①@dreamのインストール CD を CD ドライブにセットしてください。

- ② 「DotNetFx35ClientSetup.exe」をインストールします。
  - i CD ドライブから「Tool」→「dotnet」→

「Framework 3.5」→「DotNetFx35ClientSetup.exe」をダブルクリックします。

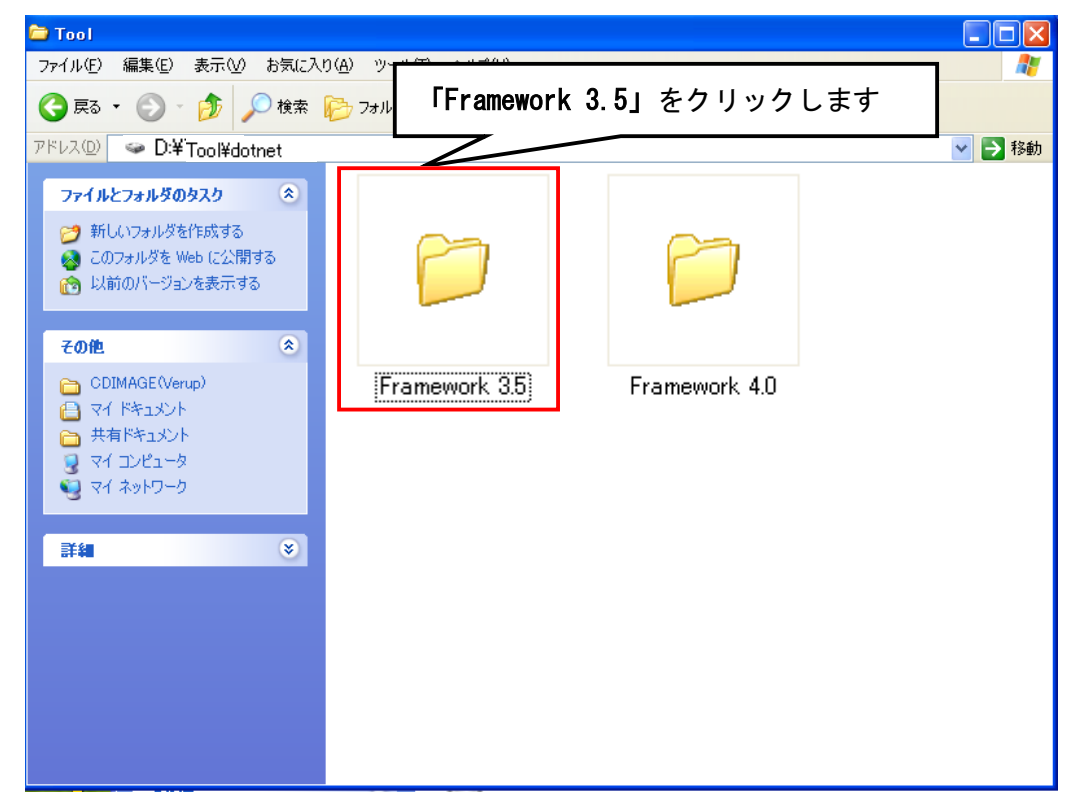

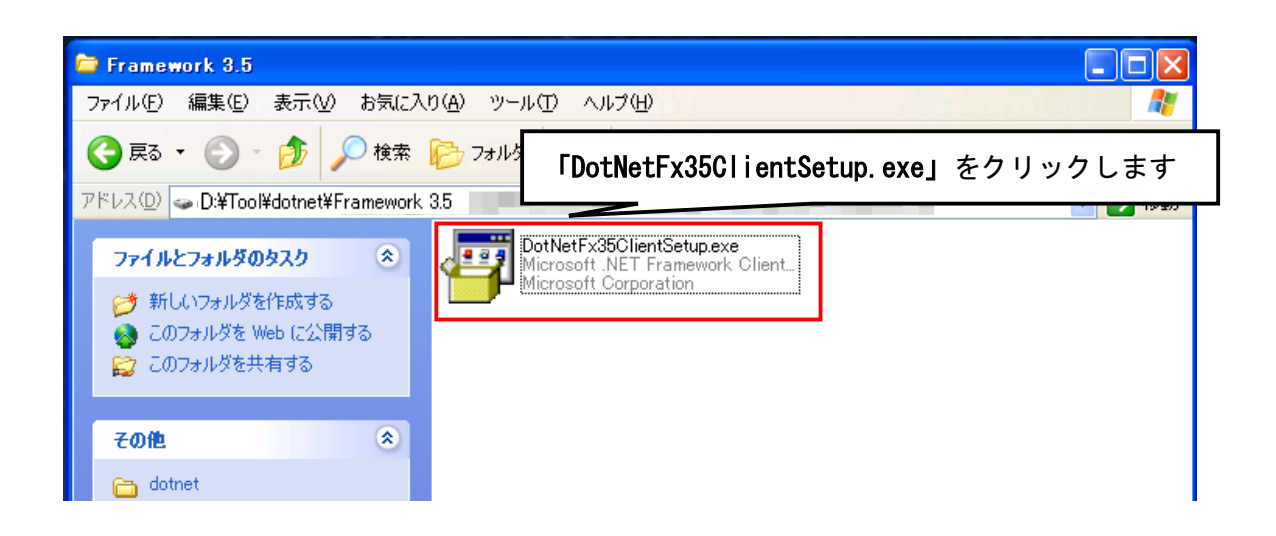

- ii 画面に従って「Microsoft.NET Framework Client Profile」をインストールし
  - ます。『同意する』ボタンをクリックし、インストールを進めます。

| 🗿 Microsoft .NET Framework Client Profile                                                                                                    |                                                                                                    |
|----------------------------------------------------------------------------------------------------|----------------------------------------------------------------------------------------------------|
| .NET Framework Client Profile                                                                                                    |                                                                                                    |
| マイクロソフト ソフトウェア追加ラ                                                                                                    | イセンス条項                                                                                                    |
| MICROSOFT WINDOWS オペレーティング シ<br>FRAMEWORK 3.5 Client Profile                                                                                                    | ステム用 MICROSOFT .NET                                                                                                    |
| Microsoft Corporation (以下「マイクロソフト」といいま<br>アの使用を許諾するものとします。お客様が Microsoft<br>ソフトウェア (本追加ソフトウェアの対象となっている<br>います)の使用許諾を受けている場合は、本追加ソフト<br>ソフトウェアのライセンスを取得していない場合、本:<br>できません。お客様は、本ソフトウェアの有効なライ<br>追加ソフトウェアの複製1つを使用できます。<br>NTのライヤンスを取得してたきかいコレウ、スの追加 | (す)は、お客様に本追加ソフトウェ<br>Windows オペレーティング システム<br>&もの)(以下「本ソフトウェア」とい<br>>ウェアを使用できます。お客様が本<br>追加ソフトウェアを使用することは<br>センス取得済み複製 1つごとに、本 |
| などのフィビンス業績は、本道加ソフトウェアの追加                                                                                                    | ライセンス条項と本ソフトウェアの ✓                                                                                                    |
|                                                                                                    | 印刷(P)                                                                                                    |
| . Framework                                                                                                    | 同意する( <u>A</u> ) 同意しない( <u>D</u> )                                                                                             |
|                                                                                                    | -                                                                                                    |
| 👸 Microsoft .NET Framework Client Profile                                                                                                    |                                                                                                    |
| .NET Framework Client Profile                                                                                                    |                                                                                                    |
| INET Framework Client Profile のインストール中(3% 完                                                                                                    | <br>57)                                                                                                    |
| . Framework                                                                                                    | キャンセル                                                                                                    |

iii 以下のような画面が表示されればセットアップ完了です。

| Microsoft .NET Framework Client Profile |      |
|-----------------------------------------|------|
| .NET Framework Client Profile           |      |
| セットアップは正常に完了しました。                       |      |
| .net Framework                          | 完了() |

### Windows Vista/7の場合

Windows Vista/7 では標準で「Microsoft.NET Framework 2.0」以降がインストールされていますが、念のためご確認ください。

「プログラム」画面を開きます。

「スタート」ボタン→「コントロールパネル」→「プログラムと機能」→「Windows の機能の有効化または無効化」を順にクリックします。

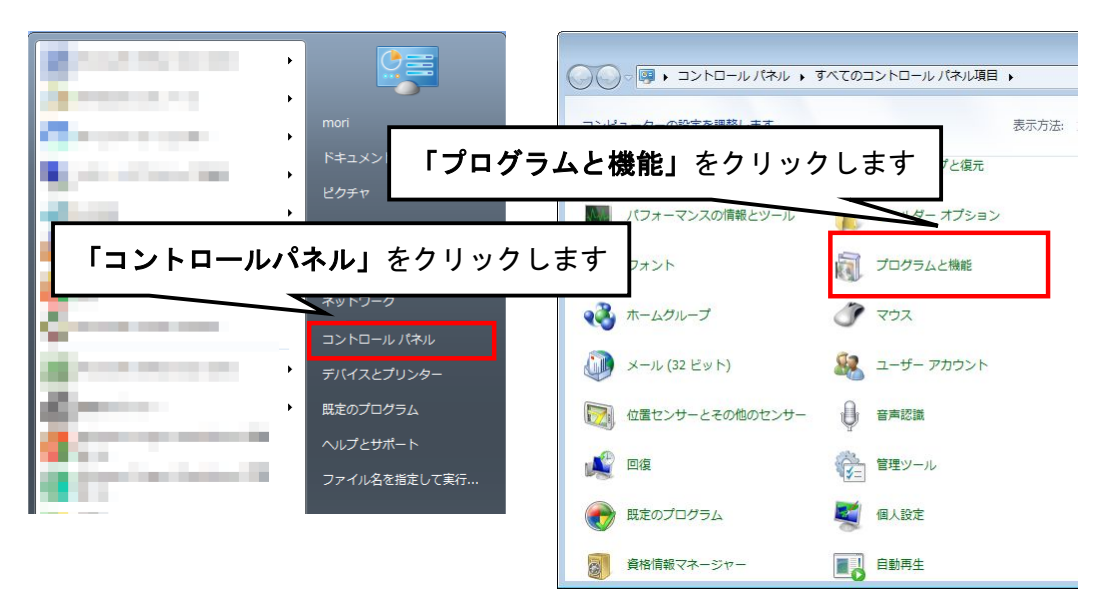

| 「Windows の機<br>は無効化」をク                          | <b>能の有効化また</b><br>リックします             | 目 → プログラムと機能                         | ローローズ<br>イナ プログラムと機… の                                                                       |
|-------------------------------------------------|--------------------------------------|--------------------------------------|----------------------------------------------------------------------------------------------|
| ルされた更新プロ<br>グラムを表示<br>Windows の機能の有効化また<br>は無効化 | プログラムをアンインストールす<br>をクリックします。<br>整理 ▼ | -<br>ってには、一覧からプログラムを選択して [アンインストール]、 | [変更]、または [修復]<br>注: マ 👔                                                                      |
|                                                 | 名前                                   | <b>発行元</b>                           | インストー サイ<br>2010/09/09<br>2010/09/09<br>2010/09/09<br>2010/09/09<br>2011/06/15<br>2010/12/01 |

ユーザアカウント制御」画面が表示されたら、「はい」ボタンをクリックします。

| 🛞 ユーザー アカウント制御                                                |  |  |  |  |
|---------------------------------------------------------------|--|--|--|--|
| 💡 次のプログラムにこのコンピューターへの変更を許可しますか?                               |  |  |  |  |
| プログラム名: Windows の機能 「はい」をクリックします                              |  |  |  |  |
| <ul> <li>詳細を表示する(D)</li> <li>はい(Y)</li> <li>いいえ(N)</li> </ul> |  |  |  |  |
| <u>これらの通知を表示するタイミングを変更する</u>                                  |  |  |  |  |

③「Windows の機能」画面で、「Microsoft. NET Framework\*.\*」にチェックが付いていることを確認します。チェックが付いていない場合は、チェックを付けて OK をクリックしてください。

※「\*.\*」の番号は OS によって変わります。

| windows の機能                                                                                                    |             |
|----------------------------------------------------------------------------------------------------|-------------|
| Windows の機能の有効化または無効化                                                                                           | 0           |
| 機能を有効にするには、チェック ボックスをオンにしてください。機能を無効にするには、チェック ボックスをフ<br>りつぶされたチェック ボックスは、機能の一部が有効になっていることを表します。                | †フにしてください。塗 |
| Microsoft, NET Eramowork 2.5.1                                                                                  | <b>^</b>    |
|                                                                                                    |             |
|                                                                                                    | E           |
|                                                                                                    |             |
|                                                                                                    |             |
|                                                                                                    |             |
|                                                                                                    |             |
| the second second second second second second second second second second second second second second second se |             |
|                                                                                                    |             |
| ОК                                                                                                    | キャンセル       |

#### 4. Microsoft. NET Framework 4 インストール手順

「2. Microsoft. NET Framework インストール確認方法」と同じ方法でプログラム が確認できない場合は手順に沿って以降の手順でインストールを行ってください。

- ① @dream O(T) = O(T) = O(T) = O(T)
- ②「dotNetFx40\_Client\_setup.exe」をインストールします。
  - i CD ドライブから「Tool」→「dotnet」→

「Framework 4.0」→「dotNetFx40\_Client\_setup.exe」をダブルクリックします。

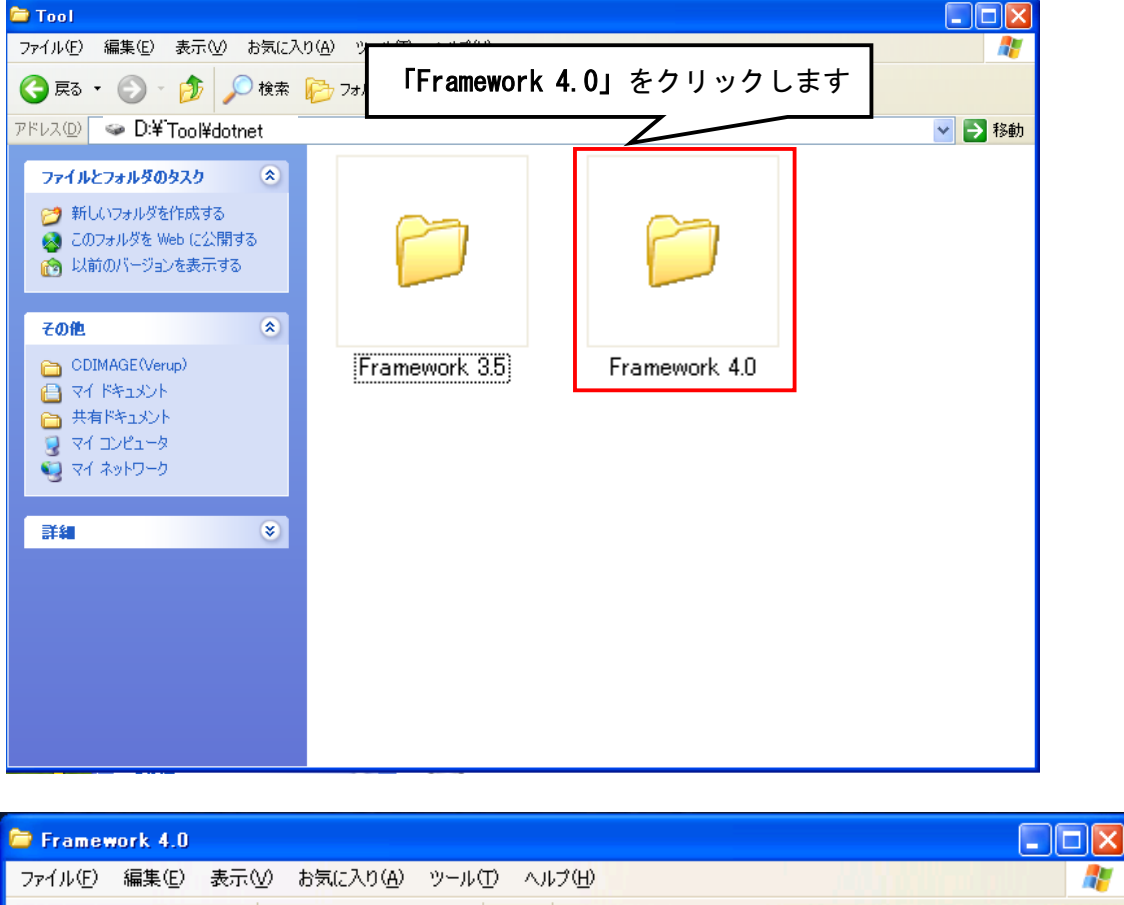

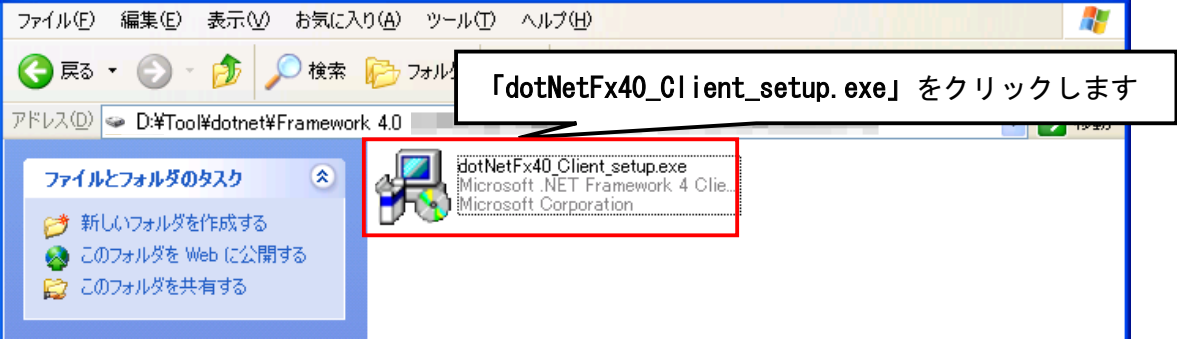

 ii 画面に従って Microsoft. NET Framework 4 Client Profile をインストール します。『同意する』にチェックを付け、『インストール』ボタンをクリック してください。

| 5 Microsoft .NET Framework                     | 4 Client Profile セットアップ          |                   |
|------------------------------------------------|----------------------------------|-------------------|
| .NET Framework 4 Client Pro<br>続行するには、ライセンス条項に | ofile <b>セットアップ</b><br>司意してください。 | Microsoft<br>.NET |
|                                                |                                  | ~                 |
| マイクロソフト ソフトリェノ                                 | 「追加ライセン人楽琪                       |                   |
| MICROSOFT WINDOWS                              | オペレーティング システム用 MICRO             | SOFT.NET 💌        |
| ✓ 同意する(A)                                      |                                  |                   |
| 推定ダウンロード サイズ:                                  | 0 MB                             |                   |
| 推定ダウンロード時間:                                    | ダイヤルアップ: 0 分                     |                   |
|                                                | ブロードバンド 0 分                      |                   |
|                                                |                                  |                   |
| 🗌 はい、 マイクロソフトにセットア                             | 'ップに関するフィードバックを送信します( <u>Y</u> ) |                   |
| 詳細については、 <u>データ収集ポ</u>                         | <u> シー</u> を参照してください。            |                   |
|                                                |                                  |                   |
|                                                | <del>ر</del> که                  | (トール① キャンセル       |
| -                                              |                                  |                   |
|                                                |                                  |                   |
| Microsoft .NET Framework                       | 4 Client                         |                   |
| <b>インストールの進行状況</b><br>.NET Framework をインストール   | する間、お待ちください。                     |                   |
|                                                |                                  |                   |
|                                                |                                  |                   |
|                                                |                                  |                   |
| ファイル セキュリティの検証:                                |                                  |                   |
| オペアのファイルが正常に検証さ                                | :n≠l.た                           |                   |
| 9. COPTITION LINCIDAL                          | 1050/06                          |                   |
| インストールの進行状況・                                   |                                  | 0                 |
|                                                |                                  |                   |
| NET Framework 4 Client Pro                     | ofile をインストールしています               | ,                 |
|                                                |                                  |                   |
|                                                |                                  |                   |
|                                                |                                  |                   |
|                                                |                                  | キャンセル             |

iii 以下のような画面が表示されればセットアップ完了です。

![](_page_10_Picture_1.jpeg)

## Windows Vista/7の場合

「2. Microsoft. NET Framework インストール確認方法」と同じ方法でプログラムが確認できない場合は手順に沿って以降の手順でインストールを行ってください。

- ① @dream  $OT \rightarrow D$  CD  $E CD = T \rightarrow T$
- ② 「dotNetFx40\_Client\_setup.exe」をインストールします。
  - i CD  $F \ni T$  T O  $F \ni T$  O F O O

「Framework 4.0」「dotNetFx40\_Client\_setup.exe」をダブルクリックします。

![](_page_10_Picture_8.jpeg)

![](_page_11_Picture_0.jpeg)

ii 画面に従って Microsoft. NET Framework 4 Client Profile をインストール します。『同意する』にチェックを付け、『インストール』ボタンをクリック

| <b>セットアップ</b><br>こください。<br><b>ロライセンス条項</b><br>レーティングシステム月<br>0 MB<br>ダイヤルアップ:0分<br>ブロードバンド:0分 | MICROSOFT .NET |
|-----------------------------------------------------------------------------------------------|----------------|
| <b>ロライセンス条項</b><br>レ <b>ーティング システム用</b><br>0 MB<br>ダイヤルアップ: 0 分<br>ブロードバンド: 0 分               | MICROSOFT .NET |
| <b>レーティング システム用</b><br>0 MB<br>ダイヤルアップ: 0 分<br>ブロードバンド: 0 分                                   | MICROSOFT .NET |
| 0 MB<br>ダイヤルアップ: 0 分<br>ブロードバンド: 0 分                                                          |                |
| 0 MB<br>ダイヤルアップ: 0 分<br>ブロードバンド: 0 分                                                          |                |
| ダイヤルアップ: 0 分<br>ブロードバンド: 0 分                                                                  |                |
| ブロードバンド・0 分                                                                                   |                |
|                                                                                               |                |
|                                                                                               |                |
|                                                                                               |                |
|                                                                                               |                |
|                                                                                               |                |
|                                                                                               |                |
|                                                                                               | インストールの        |
|                                                                                               |                |
|                                                                                               |                |
| t Pron. アップ                                                                                   | _              |
|                                                                                               |                |
| 乱、お待ちくたさい。                                                                                    |                |
|                                                                                               |                |
|                                                                                               |                |
|                                                                                               |                |
|                                                                                               |                |
|                                                                                               |                |
| た。                                                                                            |                |
|                                                                                               |                |
|                                                                                               |                |
|                                                                                               |                |
| をインストールしています                                                                                  |                |
|                                                                                               |                |
|                                                                                               |                |
|                                                                                               |                |
|                                                                                               |                |
|                                                                                               |                |

iii 以下のような画面が表示されればセットアップ完了です。

| Microsoft .NET Framework | < 4 Client Profile セットアップ                                     |
|--------------------------|---------------------------------------------------------------|
|                          | インストールが完了しました<br>NET Framework 4 Client Profile がインストールされました。 |
| .INE I                   | 新しいパージョンについては、 <u>Windows Update</u> を確認してください。               |
|                          |                                                               |
|                          | 完了(E)                                                         |

③「プログラム」画面を開きます。

「スタート」ボタン→「コントロールパネル」→「プログラムと機能」を順にクリ ックします。

| 🚱 🔵 🛛 🖉 ト コントロール パネル ト                | すべてのコントロールパネル項目 ・ ・ 4 チョ コントロール … の                                                              |
|---------------------------------------|--------------------------------------------------------------------------------------------------|
| コンピューターの設定を調整します                      | <sub>表示方法:大きいアイコン→</sub>                                                                         |
|                                       | 10/75ムと機能                                                                                        |
| ホームグループ                               | גטד 🕐                                                                                            |
| メール (32 ビット) (32 ビット) 位置センサーとその他のセンサー | <ul> <li>ユーザーアカウント</li> <li>音声認識</li> </ul>                                                      |
| 🥰 回復                                  | マ<br>マ<br>管理ツール                                                                                  |
|                                       | ▲ 個人設定                                                                                           |
|                                       | ママ・コントロールパネル・ コンビューターの設定を調整します 「プログラムと機能 フォント ホームグループ メール (32 ビット) 位置センサーとその他のセンサー ご 回復 酸定のプログラム |

④「Windows の機能」画面で、「Microsoft. NET Framework 4 Client Profile」が表示 されていれば OK です。

| コントロール パネル ホーム                                 | プログラムのアンインストールまたは変更                                                                                                    |     |      |                       |   |      |
|------------------------------------------------|----------------------------------------------------------------------------------------------------|-----|------|-----------------------|---|------|
| インストールされた更新プロ<br>グラムを表示                        | プログラムをアンインストールするには、一覧からプログラムを選択して[アンインストール]、[変更]、または[修復]<br>をクリックします。                                                                                                    |     |      |                       |   |      |
| <ul> <li>Windows の機能の有効化また<br/>は無効化</li> </ul> | 整理 ▼ 胆 ▼                                                                                                    |     |      |                       | 0 |      |
|                                                | 名前                                                                                                    | サイズ |      | 発行元                   |   | イン.^ |
|                                                | Kicrosoft .NET Framework 4 Client Profile                                                                                                    | 38. | в мв | Microsoft Corporation |   | 10/1 |
|                                                | A REAL PROPERTY AND A REAL PROPERTY AND A REAL |     |      |                       |   | 10/1 |
|                                                |                                                                                                    |     |      |                       |   | 10/1 |
|                                                |                                                                                                    |     |      |                       |   | 10/1 |
|                                                |                                                                                                    |     |      |                       |   | 10/1 |